#### SSDFirmwareUpdateUtility.exe 実行手順書

本書では、SSDFirmwareUpdateUtility.exeの使用方法について説明します。 SSDFirmwareUpdateUtility.exeは、SSDファームウェアを確認し、更新が可能であれば更新 するためのソフトウェアです。

【対象機種】

レッツノートシリーズ TOUGHBOOK シリーズ ※詳細は「<u>対象機種一覧</u>」をご覧ください。

【ご注意】

- ・更新の際は「管理者」の権限のユーザーでサインインしてください。
- ・単一のユーザーのみがコンピューターサインインしている状態にしてください。

【お願い】

<u>SSDFirmwareUpdateUtility.exe を実行する際には、以下の事項をお守りください。</u>

- アップデートツール実行前に、SSD のデータを外部メディア(USB メモリ等)にバック アップしてください。
- コンピューターを AC アダプター、および充分に充電されたバッテリーパックを接続しておいてください。
- · USB 機器等の周辺機器はすべて外してください。
- SSDFirmwareUpdateUtility.exe 以外のアプリケーションソフトはすべて終了してください。

以下、SSDFirmwareUpdateUtility.exeの実行手順を説明します。

# 1. <u>対象機種の確認</u>

コンピューターの機種を下記の手順で表示し、SSDFirmwareUpdateUtility.exe の対象かどうかを確認します。

- スタートメニューから「Panasonic PC 設定ユーティリティ」を起動し、[サポ ート]タブを開きます。
- (2) 左側のリストで[システム]を選択します。
- (3) [システム情報]の[機種品番]の文字列を確認します。
- (4) [機種品番]の文字列のハイフン後の4桁の文字列が<u>対象機種一覧</u>に含まれている場合は SSDFirmwareUpdateUtility.exeの対象となります。

| 嫴 Panasonic PC 🕏 | 没定ユーティリティ              |                |                  | – 🗆 X |
|------------------|------------------------|----------------|------------------|-------|
|                  | <b>米</b><br>設定         | ユーティリティ        | <b>?</b><br>サポート | ۶     |
| $\equiv$         | システム情報                 | 寂 🚯            |                  |       |
|                  | 機種品番<br>製造番号<br>OSバ-ジョ | CF-SV1G        |                  |       |
|                  | BIOS<br>電源コントI         | ユーラーバージョン      |                  |       |
|                  |                        | PC情報ビューアーを起動する |                  |       |
| 9                |                        |                |                  |       |
|                  |                        |                |                  |       |
| 0                |                        |                |                  |       |

# 2. <u>「SSD Firmware Update Utility」のインストールファイルとダ</u>

#### <u>ウンロードと展開</u>

ダウンロードページに掲載されているプログラムをダウンロードした後、対象機種のWindows上で実行し、作業用フォルダーにファイルを展開します。

- (1) ダウンロードしたプログラムをダブルクリックして実行します。
- (2) 「ユーザーアカウント制御」の画面が表示されたら、[はい]をクリックします。
- (3) 使用許諾契約の画面が表示されますので、内容をよくお読みいただき、[はい (Y)]をクリックします。

| Panasonic series software (SSD Firmware Update Utility 1.xxxxx.x.x)                                                                                                    | × |
|----------------------------------------------------------------------------------------------------|---|
| パナソニックコンビューター エンドユーザーライセンス条項                                                                                                    |   |
| バナソニックコンビューター エンドユーザーライセンス条項                                                                                                    | ^ |
| お客さまは、以下の内容にご了承いただいた場合のみ、本ソフト<br>ウェア(コンピューター本体に内蔵のストレージ、弊社が提供する<br>記憶媒体、付属のマニュアル等に記録または記載された情報、<br>または弊社が指定するネットワーク経由で提供する情報のことを<br>いいます。インテル製ソフトウェアを含みます。)をご利用すること<br>ができます。 |   |
| 第1条 権利                                                                                                    |   |
| お客さまは、本ソフトウェアの使用権を得ることはできますが、特                                                                                                    | ~ |
| すべての条項を了承しますか?                                                                                                    |   |
| Iはい(Y) いいえ(N                                                                                                    | ) |

(4) 展開先フォルダーを設定する画面が表示されます。[OK]をクリックしてください。
展開先フォルダーは、標準では次の通りとなります。

展開光フォルターは、標準では次の通 [c:¥util2¥ssdfwupd]

| Panasonic series software (SSD Firmware Update Utility 1.xxxxx.x.x) | Х |
|---------------------------------------------------------------------|---|
| 展開先フォルダ<br>ファイルを展開するフォルダを入力してください。                                  |   |
| OK ++>tell                                                          |   |

(5) しばらくすると展開が完了し、展開されたフォルダーが開きます。 (展開が完了するには数十秒程度かかる場合があります)

# 3. <u>SSD ファームウェアの確認と更新</u>

(1) 展開したフォルダーの中のアプリケーションファイル[SSDFirmwareUpdateUtility.exe]
を右クリックし、メニューより「管理者として実行」を選択してください。

|   | 開<(O)<br>編集(E)                     |   |   |
|---|------------------------------------|---|---|
| ( | 管理者として実行(A)                        |   | ) |
|   | ビ 共有                               |   |   |
|   | アクセスを許可する(G)<br>以前のパージョンの復元(V)     | > |   |
|   | 送る(N)                              | > |   |
|   | 切り取り(T)<br>コピー(C)                  |   |   |
|   | ショートカットの作成(S)<br>削除(D)<br>名前の変更(M) |   |   |
|   | プロパティ(R)                           |   |   |

(2) 実行後、以下のような画面が表示された場合は、「はい(Y)」をクリックし、手順(4)に進んでください。

|                                                                                                    | $\times$ |
|----------------------------------------------------------------------------------------------------|----------|
| ファームウェアの更新を行います。<br>更新中は、コンピューターにACアダプタを接続し、シャットダウン、スリープ等を<br>行わないでください。<br>[はい]を押すと更新を開始します。[いいえ]を押すと更新せず終了します。 |          |
| (ปม(Y) ไปปรั(N)                                                                                                  |          |

(3) 実行後、以下のような画面が表示された場合は、すでに SSD ファームウェアは 更新されています。更新は不要なため、以降の手順を実施する必要はありません。「OK」を押して更新を終了してください。

| ×                    |  |
|----------------------|--|
| ファームウェアはすでに更新されています。 |  |
| ОК                   |  |

(4) 再度、更新の確認がありますので、「OK」をクリックしてください。

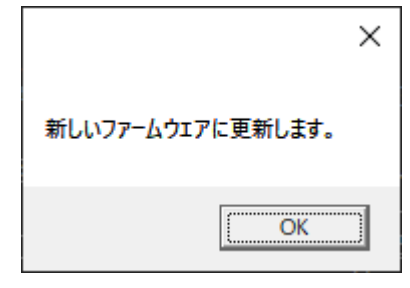

(5) 以下の画面のいずれかが表示されます。「はい(Y)」をクリックし、コンピューターを再起動してください。再起動後、ファームウェアの更新が完了します。
※「いいえ(N)」を選んだ場合は、「必ず」ご自身でコンピューターを再起動してください。

|                                                     | ×                   |
|-----------------------------------------------------|---------------------|
| 新しいファームウェアに更新しました。ファームウェア(<br>が必要です。いますぐPCを再起動しますか? | の更新を完了するためには、PCの再起動 |
|                                                     | (ปปาร์ (N)          |
|                                                     | ×                   |
| ファーフトccD・ファールウェアを再発しました                             |                     |

ファーストSSD:ファームウェアを更新しました セカンドSSD:ファームウェアを更新しました ファームウェアの更新を完了するためには、PCの再起動が必要です。いますぐPCを再起動し ますか? はい(Y) いいえ(N)

|                                                                                                    | $\times$ |
|----------------------------------------------------------------------------------------------------|----------|
| ファーストSSD:ファームウェアを更新しました<br>セカンドSSD:ファームウェアはすでに更新済みです<br>ファームウェアの更新を完了するためには、PCの再起動が必要です。いますぐPCを再起動し<br>ますか? |          |
| はいの いいえ(1)                                                                                                  |          |

|                                                                                                    | $\times$ |
|----------------------------------------------------------------------------------------------------|----------|
| ファーストSSD:ファームウェアはすでに更新済みです<br>セカンドSSD:ファームウェアを更新しました<br>ファームウェアの更新を完了するためには、PCの再起動が必要です。いますぐPCを再起動し<br>ますか? |          |
| はい(Y) いいえ(N)                                                                                                |          |

SSDFirmwareUpdateUtility.exeの実行手順は以上です。

### 4. <u>トラブルシューティング</u>

こちらの画面が表示された場合は、ファームウェアの更新をはじめからやり直してください。
こちらの画面が何度も表示される場合は、修理ご相談窓口にご相談ください。

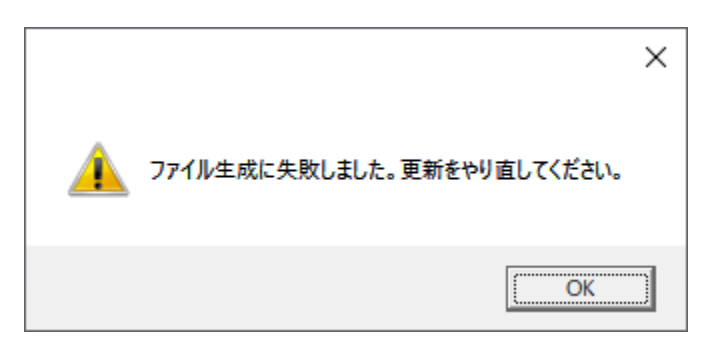

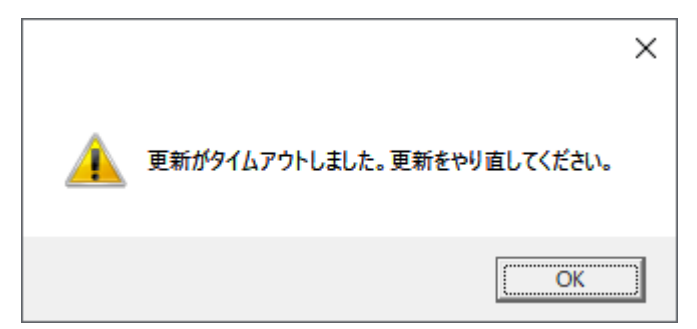

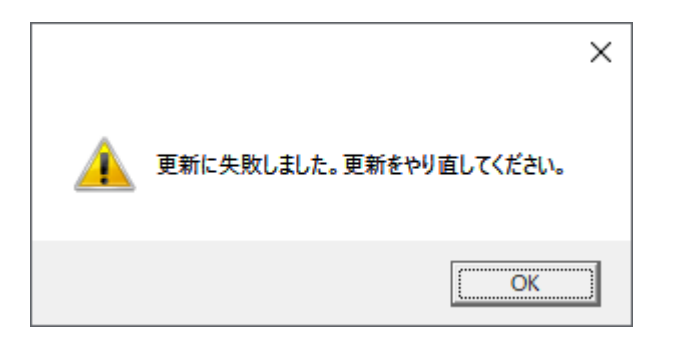

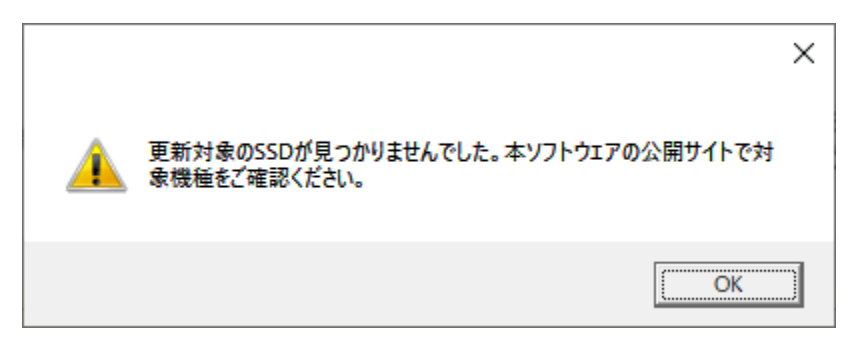

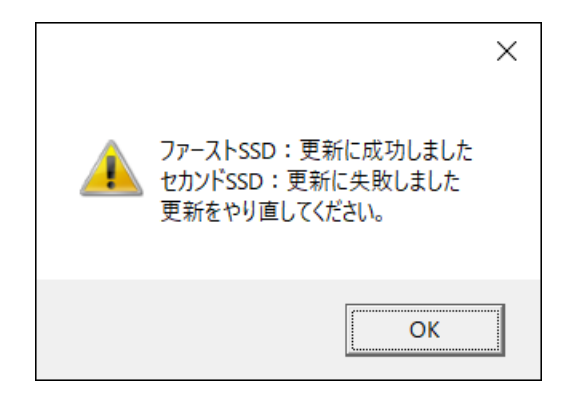

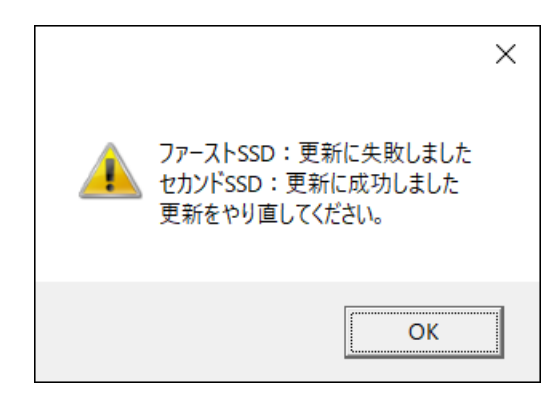

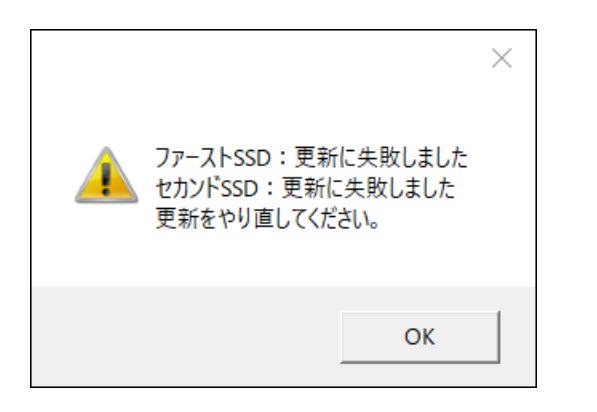

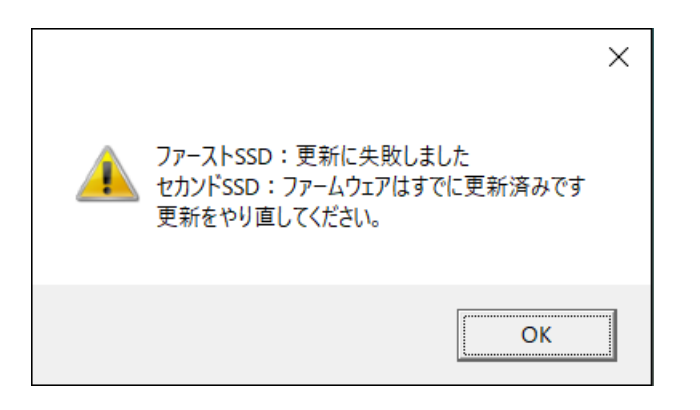

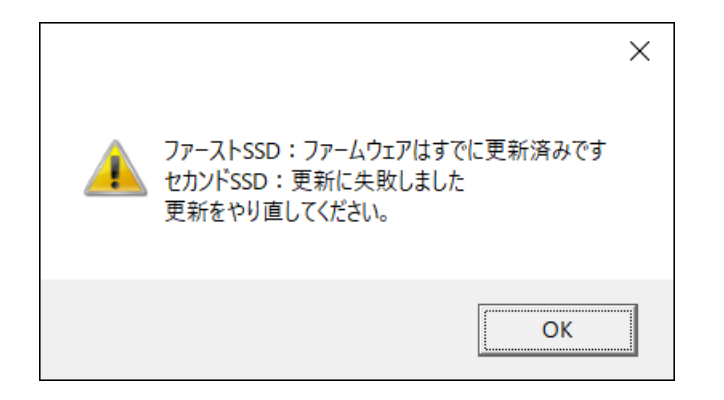

### 5. <u>対象機種一覧</u>

- レッツノートシリーズ
  - ・ CF-FV1[B/E/F/G/J/K/L/M/R/S/U/V/W/X/Y]シリーズ
  - CF-FV3[B/D/G/H/J/K/S/T/U/Y/Z]シリーズ
  - CF-QV1 [A/B/C/D/F/G/J/K/L/M/N/P/Q/R/S/T/U/V/W/X/Y/Z] シリーズ
  - CF-QV9[F]シリーズ
  - CF-SR3[G/H/J/K/S/T]シリーズ
  - CF-SV1[E/F/G/J/K/R/S/U/V]シリーズ
  - CF-SV2[B/D/G/H/J/K/L/M]シリーズ
  - CF-LV1[H/J/U/V]シリーズ

#### 機種品番の末尾が「R」「P」のモデルを除く以下の機種

- CF-QV9[A/C/H/M/R/T/U]シリーズ
- CF-FV4[A/R/S]シリーズ
- CF-LV9[C/E/G/H/R/T]シリーズ
- CF-SR4[A/R/S]シリーズ
- CF-SV9[G/H/K/R/T]シリーズ
- TOUGHBOOK シリーズ
  - ・ FZ-40[A]シリーズ